## **Reservation Steps**

Review the instructions and get familiar with the lots. Know what lot or lots you are interested in before the reservation goes live. This makes the process easier and faster. Spaces fill up fast.

Step 1- Select your date range, then your rig type and length then Save. If you have more

than two guests, select the number of guests. Then click on the magnifying glass

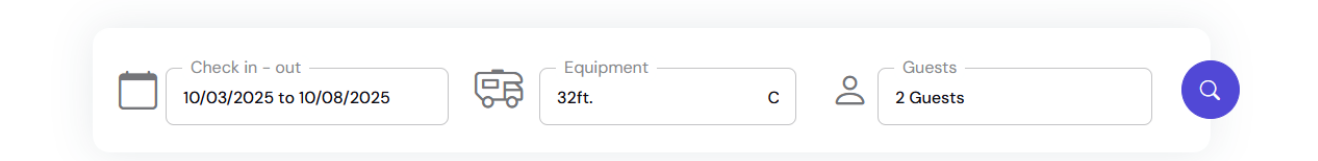

**Step 2-** All the lots will come up. There is no need to click on RV Sites, it is not necessary. If you are not interested in all the lots, you can scroll down through lots or you can filter the ones you are interested in, then click on Filter Results. It does take a bit to load, <u>be patient</u>. The lots will come up. Do not hit the back arrow, there is a chance that it will give you an error and you will have to start over by refreshing or closing out and starting again if you can get back on the reservation system. Select the lot you are interested in, and it will take you to the check-out page.

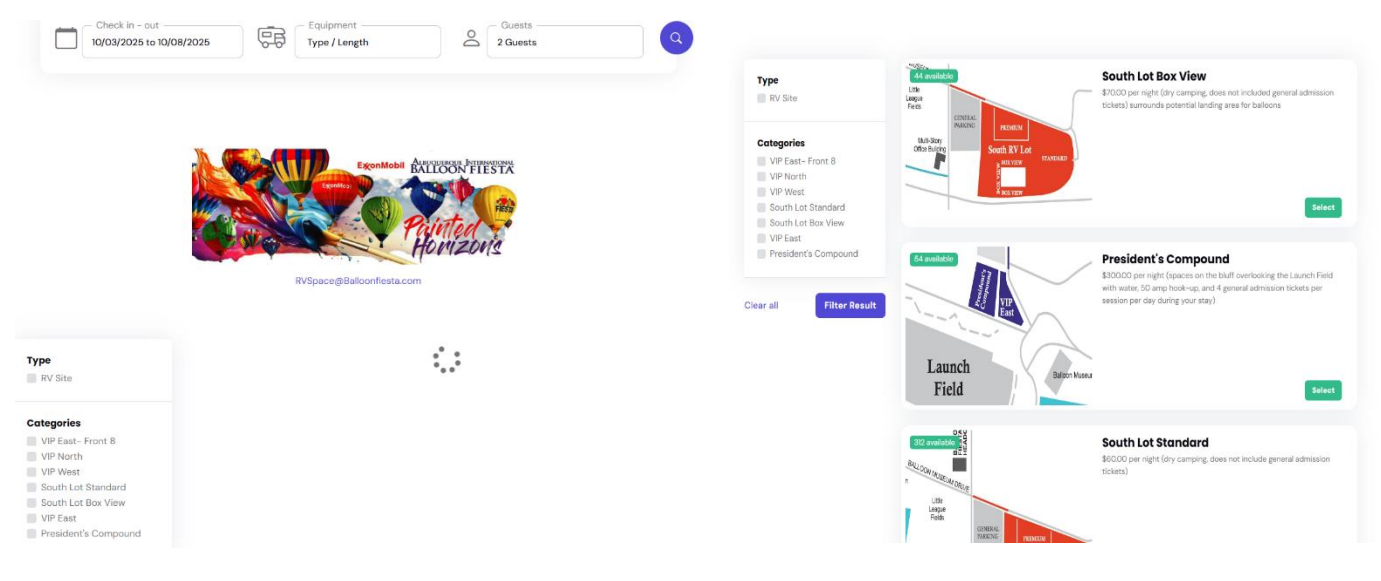

If there is no availability, the system will prompt asking if you would like to join the waitlist. You can select one location or all the locations. **Step 3**- Review your selections to make sure the lot, dates and rig information are correct. If is not, you can click on the box and make any changes necessary.

| Overv                                                                       | view    |       |         |     |     | Nightly Rates 4 Nights     |    |                      |  |  |
|-----------------------------------------------------------------------------|---------|-------|---------|-----|-----|----------------------------|----|----------------------|--|--|
| \$60.00 per night (dry camping, does not include general admission tickets) |         |       |         |     |     |                            |    | Check in - out       |  |  |
| Availo                                                                      | abilit  | y Ca  | lendo   | ar  |     | Rig Type<br>Travel Trailer |    |                      |  |  |
|                                                                             |         |       |         |     | _   |                            |    | Rig Length           |  |  |
| Janua                                                                       | ry – De | ecemb | er 202  | 5   | >   | Rig Slides<br>O slides     |    |                      |  |  |
|                                                                             |         |       | January |     |     |                            |    | - South Lot Standard |  |  |
| Sun                                                                         | Mon     | Tue   | Wed     | Thu | Fri | Sat                        |    | Standard 001 V       |  |  |
| 29                                                                          |         |       | 1       | 2   | 3   |                            | 4  |                      |  |  |
|                                                                             |         |       |         |     |     |                            |    | Reserve              |  |  |
| 5                                                                           | 6       | 7     | 8       | 9   | 10  |                            | 11 |                      |  |  |

Click on Reserve and it will take you to enter your information (name, address, phone number(s) and email address). If there is something you would like to note, note it in Special Requests. Click on NEXT.

| Guest Details     |                   | $\sim$           | Standard 001                       | \$240.00 USD |
|-------------------|-------------------|------------------|------------------------------------|--------------|
| First Name        | Last Name         |                  | 4 nights                           |              |
| John & Jane       | Smith             |                  | Sat, 01/11/2025 to Wed, 01/15/2025 |              |
| Country Str       | eet Address       | Street Address 2 | Adults                             | 2 ~          |
| United States V   | 1401 Alameda Blvd |                  |                                    |              |
| City              |                   |                  | 12 and Under                       | 0 ~          |
| Albuquerque       |                   |                  |                                    | \$7.20 USD   |
| New Mexico        |                   | ~                |                                    | \$0.00 USD   |
| IP code<br>871313 |                   |                  | Tayaa                              | C211.00.09   |
| Asia Dhana Alt    |                   | Email            |                                    | \$0.00 USD   |
| (505) 555-1234    |                   | jsmith@gmail.com | Grand Total                        | \$247.20 USD |
| Special Requests  |                   |                  |                                    |              |
|                   |                   |                  | Deposit Required                   | \$247.20 USD |

Enter your payment information. We take Visa, Mastercard, Amex and Discover. Enter your credit card information. Please read the Terms and Conditions, there is important cancellation information. Check that you have read the Terms and Conditions. Click on Reserve. <u>NOTE: Only click on Reserve one time. If you click on it multiple times, the system could charge your cc every time you click on Reserve, or it will cause the website to refresh your IP address causing it to slow down or freeze up. You will receive your confirmation within 10-15 minutes. If you do not receive it within 24 hours, email ryspace@balloonfiesta.com and we will get a copy sent.</u>

**NOTE:** <u>Please</u> only use ONE device, cell phone, laptop, desk top computer, to make your reservation. Using multiple devices connected to an IP address will cause the system to slow down or freeze. Every time there is a click on multiple devices connected to one IP address, the <u>reservation system will refresh that same IP address</u>, which as noted above, will cause the website to slow down or freeze, leading you to lose your reservation. Then you will have to start over if you are able to get back into the reservation system.

| Guest Details                                                                                        |                                                    | $\sim$     | Standard 001                       | \$240.00 USD |
|----------------------------------------------------------------------------------------------------|----------------------------------------------------|------------|------------------------------------|--------------|
| Payment                                                                                              |                                                    | ^          | 4 nights                           |              |
| _                                                                                                    |                                                    |            | Sat, 01/11/2025 to Wed, 01/15/2025 |              |
| Card                                                                                                 | Google Pay                                         |            | Adults                             | 2 ~          |
| Card number                                                                                          | Expiration date Security code                      |            |                                    |              |
| 1234 1234 1234 1234                                                                                  | MM / YY CVC                                        | •          | 12 and Under                       | 0 ~          |
| Country                                                                                              | ZIP code                                           |            |                                    |              |
| United States 🗸                                                                                      | 12345                                              |            |                                    | \$7.20 USD   |
| By providing your card information, you allow Albuquerqu<br>payments in accordance with their terms. | e International Balloon Fiesta to charge your card | for future | 1 Addons                           | \$0.00 USD   |
| I've read and accept the Terms & Con                                                                 | ditions                                            |            | Taxes                              | \$0.00 USD   |
|                                                                                                    |                                                    |            | Grand Total                        | \$247.20 USD |
| Res                                                                                                  | Serve                                              |            |                                    |              |
|                                                                                                    |                                                    |            | Deposit Required                   | \$247.20 USD |